Wiko I – Selbsteinstufungs-Test / Test di autoverifica

## Anleitung zur Durchführung des Tests Guida allo svolgimento del test

Folgende Hinweise sind vor allem wichtig, wenn du noch nicht mit der Learn@WU-Plattform gearbeitet hast bzw. wenn du den Test ausserhalb dieser Plattform startest!

## Anmeldung in Learn@WU

startest, öffnet sich ein neues Fenster!

|   | Anmelden<br>Main Site : Ann | nelden      |  |
|---|-----------------------------|-------------|--|
|   | System                      | Powernet \$ |  |
| 2 | Kennung                     | h7777777    |  |
| - | Passwort                    |             |  |

Anmelden

WK 1 - Test d'ingresso - Grammatica

Arbeitszeit (Min.) 60

Klausur beginnen

Beschreibung WK 1 - Test d'ingresso - Grammatica

Sobald du den Link zum Test angeklickt hast, wirst du aufgefordert, dich auf Learn@WU anzumelden (sofern du es nicht bereits vorher gemacht hast): Setze deine Matrikelnummer sowie dein an der WU gültiges Passwort ein.

## Test-Einstiegsseite

Nach der Anmeldung gelangst du zur Einstiegsseite für den Test.

TSEITE MY-LEARN LEHRVERANSTALTUNGEN DISKUSSIONSFOREN SUCHE Hilfe WK 1 - Test d'ingresso - Introduzion

Diese Seite bleibt während des gesamten Tests Test di autovalutazione delle competenze linguistiche per WK 1 offen Sobald du die einzelnen Testabschnitte Test zur Selbstbeurteilung der Sprachkompetenzen für WK 1

- SCHLIESSE DIE EINSTIEGSSEITE BITTE NIE, da du nur auf diese Weise zu den einzelnen Testbereichen gelangst!
- Im oberen Bereich der Seite findest du Hinweise und Infos zu folgenden Themen: Ziel - Obiettivo, Inhalte - Contenuti, Tipps - Suggerimenti, Hilfsmittel - Strumenti ausiliari sowie zur Dauer - Tempo occorrente
- 🗲 Die hier angegebene Zeiten sind **Maximalwerte** und decken sich mit dem im System eingestellten Zeitlimit – d.h. nach Ablauf der angegebenen Zeit erfolgt automatisch der Ausstieg! Du solltest also die einzelnen Testteile innerhalb der vorgesehenen Zeit abschliessen!

Um die einzelnen Testbereiche zu starten, klicke auf die entsprechende Ikone Beninne mit dem Test erst, nachdem du die Anleitungen genau du Im unteren Bereich dieser Seite kannst du durch ∏ଂଫ୍ଟ Anklicken der Ikonen die vier Testteile starten Comprent Um nach Ab und am Ende das Feedback zu den Testergebnissen abrufen Starten des Tests Wenn du bereit bist, den Test zu beginnen, klicke auf die jeweilige Ikone Attenzione: Wir empfehlen dir in der vorgegebenen Reihenfolge der Testteile vorzugehen, also mit "Grammatica" zu beginnen Sobald du die Ikone "Grammatica" angeklickt hast, öffnet sich die Wirtschaftskommunikation I - Italienisci Startseite zu diesem Testteil und zwar in einem neuen Fenster

- Zur Erinnerung: Das Fenster der Einstiegsseite soll nicht geschlossen werden!
- So... jetzt kann's losgehen: klicke auf "Klausur beginnen"-

Damit gelangst du zum Übersichtsfenster des Grammatiktests, der insgesamt acht Seguenzen beinhaltet.

|                                                    | consideration of the second of the second second second second second second second second second second second |                                                     |
|----------------------------------------------------|----------------------------------------------------------------------------------------------------|-----------------------------------------------------|
| Zu deiner Orientierung, wird rechts oben auf jeder | Klausur gestartet                                                                                               | Verbleibende Zeit: 00:59:4                          |
| Seite die noch verbleibende Zeit bis zum           | WK 1 - Test d'ingresse - Grammatica - Bop 1/8 (5 Panièle)                                                       | Datam: 04.09.2007 Startzeit: 17.09.12 Ende: 18.09.1 |
| automatischen Beenden des Grammatiktests           | Belspiel                                                                                                    | Status                                              |
| eingeblendet                                       | WK 1 - Test d'ingresso - Grammatica - Sequenza 01                                                               | Nicht beantwortet                                   |
|                                                    | WK 1 - Test dimesso - Grammatica - Sequenza 02                                                                  | Nicht beantwortet                                   |
| ×                                                  | WH 1 - Test dingresso - Grammatica - Sequenza 03                                                                | Nicht beantwortet                                   |
| Offne nun die erste Sequenz,indem du auf den       | WK 1 - Test dingresso - Grammatica - Sequenza 04                                                                | Nicht beantwortet                                   |
| Eintrag in der Liste klickst.                      | WK 1 - Test d'ingresso - Grammatica - Sequenza 05                                                               | Nicht beantwortet                                   |

Wiko I - Selbsteinstufungs-Test / Test di autoverifica

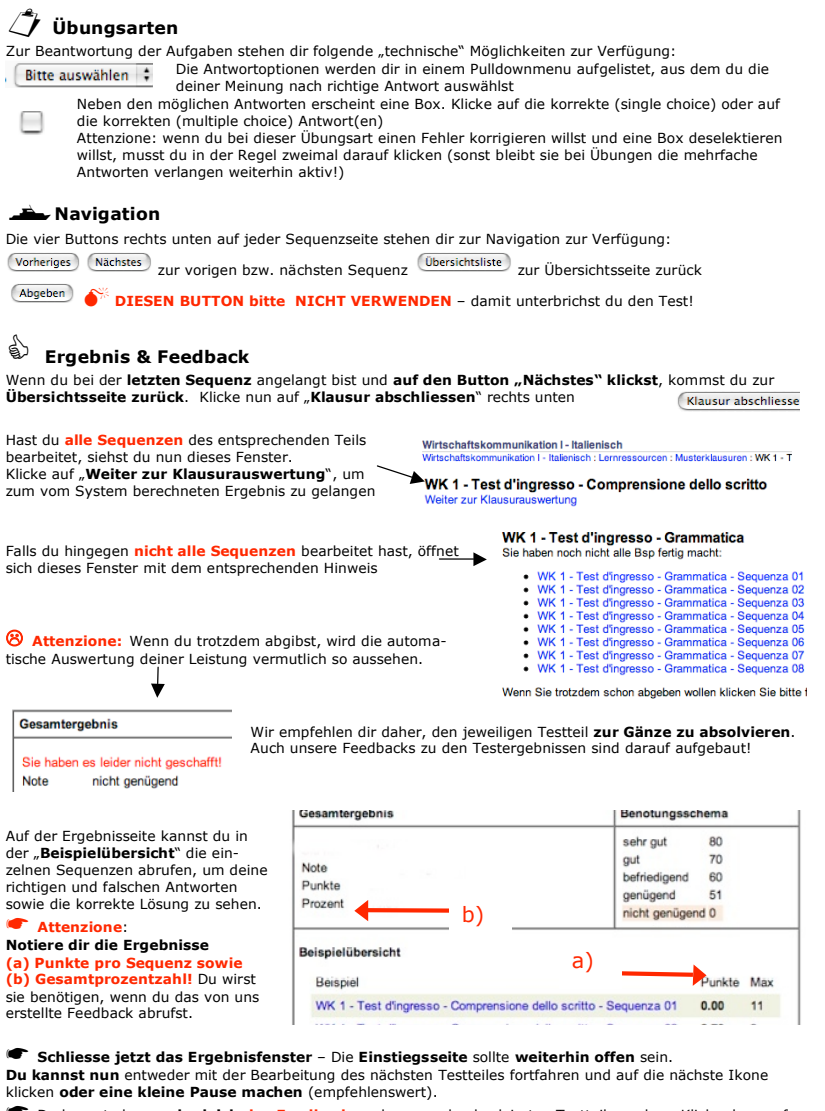

Du kannst aber auch gleich das Feedback zu dem gerade absolvierten Testteil ansehen. Klicke dazu auf die entsprechende Ikone im unteren Bereich der Einstiegsseite. Du erhältst ein pdf-Dokument mit Detailkommentaren und etwaigen Empfehlungen!

## . Die Bearbeitung der weiteren Testteile erfolgt nach demselben Procedere.

🙂 Wir (alexander achatz - claudia brichta - claudia katnik - luisella longhin) wünschen dir viel Erfolg und hoffen, dass dieser Test dir gefallen wird. Wir würden uns über ein Feedback von deiner Seite freuen – zu diesem Zweck findest du auf der Einstiegsseite ganz unten einen eMail-Link!